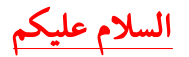

| Power Options                                                                                                    | ? 💌   |
|----------------------------------------------------------------------------------------------------|-------|
| Advanced settings                                                                                                    |       |
| Select the power plan that you want to customize, and then choose settings that reflect how you want your computer to manage power. |       |
| Power saver 👻                                                                                                    |       |
| Setting: No                                                                                                    | *     |
| Hard disk     Hard disk                                                                                                    |       |
| <ul> <li>Wireless Adapter Settings</li> </ul>                                                                                       |       |
| E Sleep                                                                                                    |       |
|                                                                                                    | =     |
| Hibernate after                                                                                                    |       |
| Setting (Minutes): 0                                                                                                    |       |
| <ul> <li>USB settings</li> </ul>                                                                                                    |       |
| <ul> <li>Power buttons and lid</li> </ul>                                                                                           |       |
| <ul> <li>PCI Express</li> </ul>                                                                                                    | -     |
| I Search and Indexing                                                                                                    |       |
| Restore plan defaul                                                                                                    | ts    |
|                                                                                                    |       |
| OK Cancel                                                                                                    | Apply |

اذا كنت تعاني من نظام التشغيل فيستا حين عمل سبات كل ساعة فهنا تجد اللحل بادن الله

button Start على 1. Panel Control 2. 2 ثم افتح 2. View Classic 2. Options Power الكلاسيكي 3. 6 trings Plan 4. Settings Power Advanced 5. 5 ثم اختار 5. Settings Power Advanced مع علامة زائد + 6. After +Hibernate مع علامة زائد + 8. اصغط على Sleep مع علامة التي تريد 10. اصغط على 400 OK 11. ثم اضغط 30.

الان حلت مشكلتك

تاريخ النشر : 13/04/2011 من موقع : موقع الشيخ محمد فرج الأصفر رابط الموقع : www.mohammdfarag.com